スマホから Teams 会議に参加する方法 2022/11/20 横堀一雄

Android スマホから Teams 会議に参加する方法を解説します。Windows 1 0 パソコンの場合はブラウザ Edge などでも標準に会議に参加でき、リンクを開くときに Teams アプリのダウンロードリンクが表示されるので説明を割愛します。Windows11 では標準で会議に参加するアプリがインストールされています。 また、Teams を用いるのは太陽工業社内で Teams が標準で使用されているためです。

公式な解説(iPhone を含む)は以下を参考にしてください。

Microsoft Teams をスマホで使う方法~アプリ インストールから操作方法まで解説 - Microsoft for business

## 1. スマホに Teams をインストールする。

事前に Play ストアから Teams をインストールしておく必要があります。

Play ストアをクリックします。

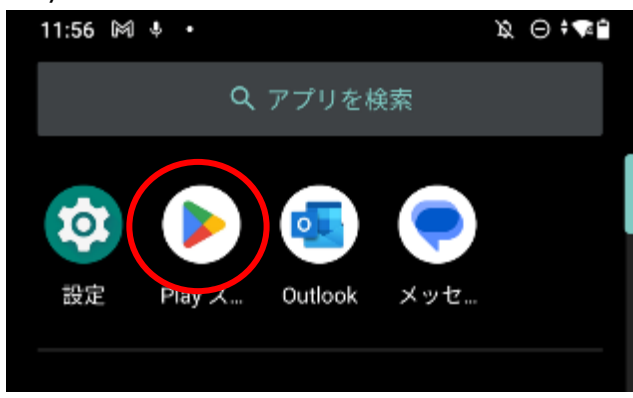

検索欄に"teams"と入力して検索すると"Microsoft Teams"が表示されるので、"インストール"ボタンを押します。

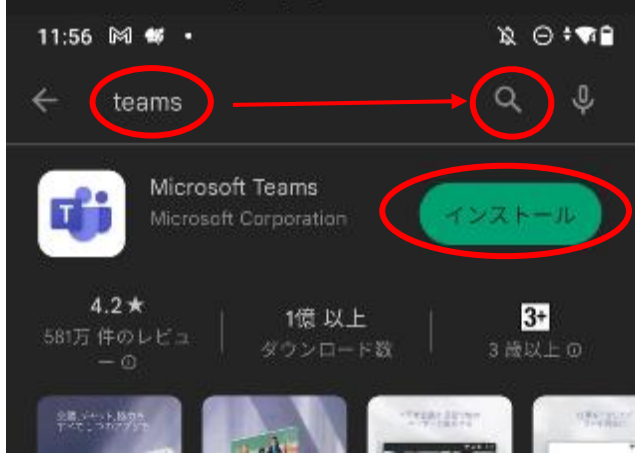

インストールが開始されます。

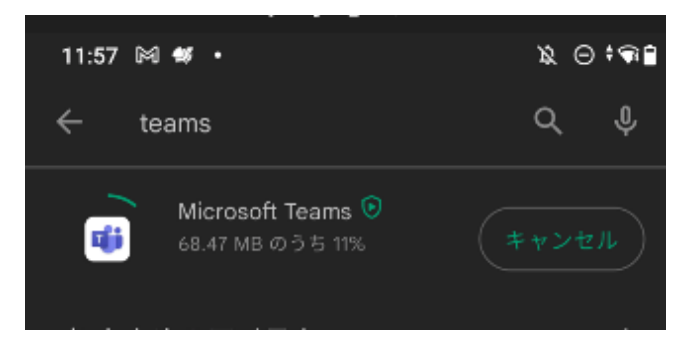

インストールが完了したら"開く"ボタンが表示されるので押します。

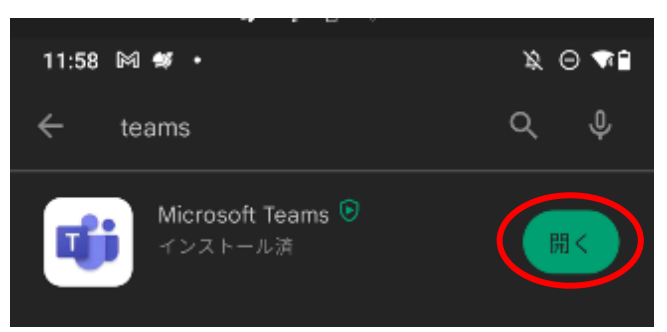

Teams が起動します。起動することを確認したら"X"を押していったん終了します。

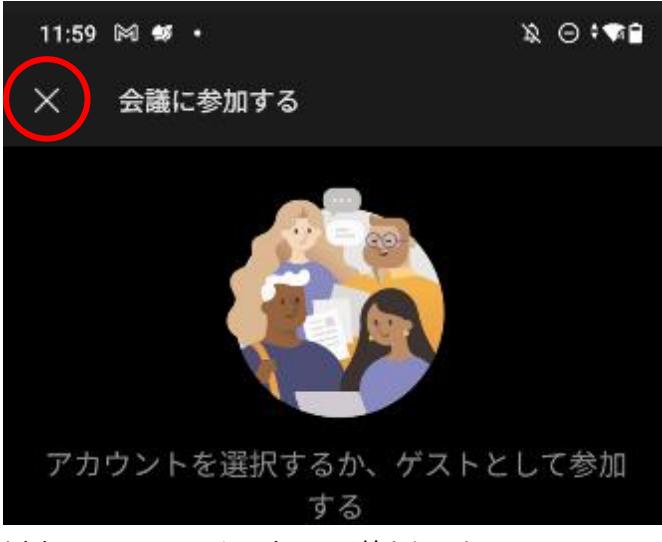

以上で Teams のインストールは終わりです。

## 2. 会議に参加する

会議の時間になったらメールに記載されたリンクをクリックします。

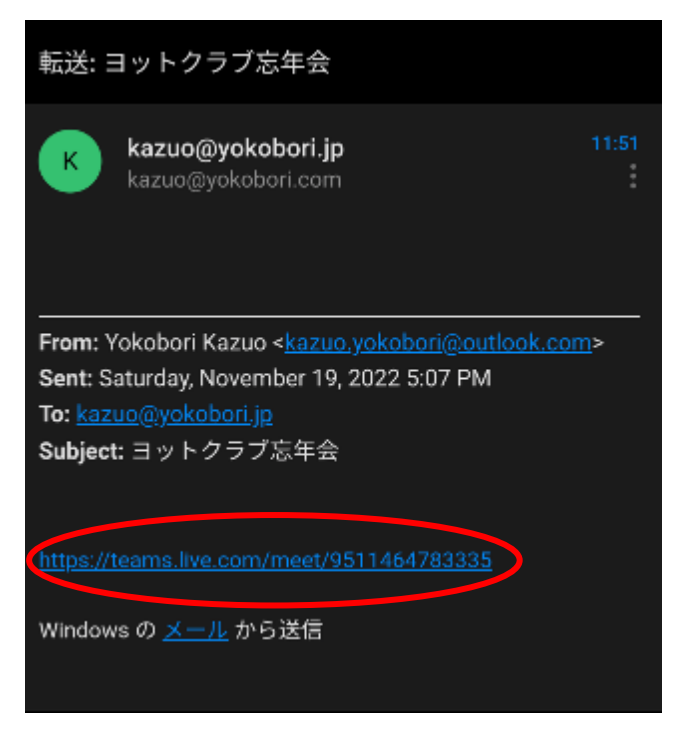

会議に参加するには Microsoft アカウントで参加するかゲスト(匿名)で参加するかが選べます。 Microsoft アカウントに登録する場合はこちらを参照してください → Microsoft アカウントの登録 ここでは登録が必要ない"ゲストとして参加"を例に進めます。

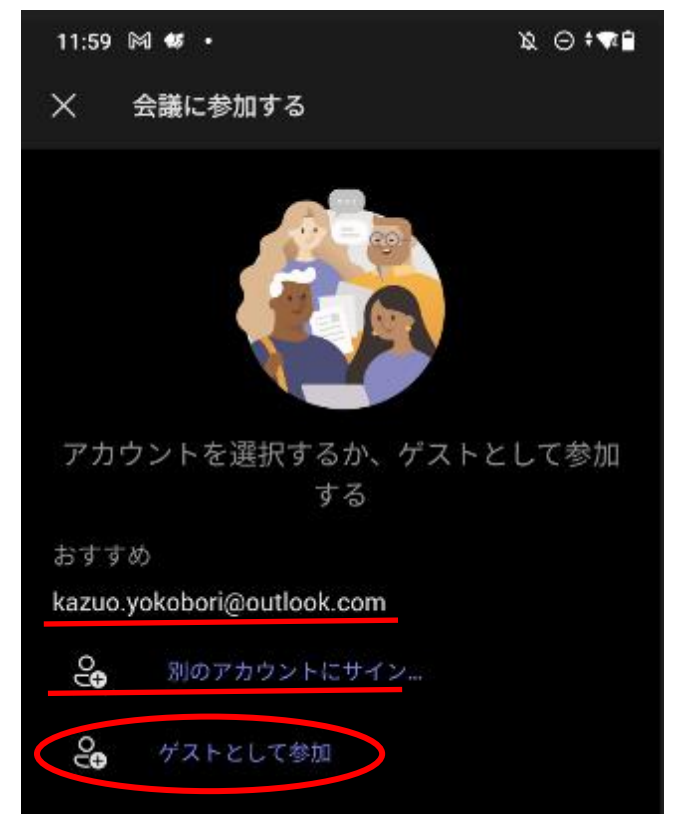

ゲストとして参加をせんたくすると会議中に表示される名前の入力を求められます。"自分のなまえ"の部分に自分の 名前を入力して"continue"ボタンを押してください。会議の主催者があなたを識別できないような名前を入力した 場合、接続を承認されないこともあるのでわかりやすいものでお願いします。

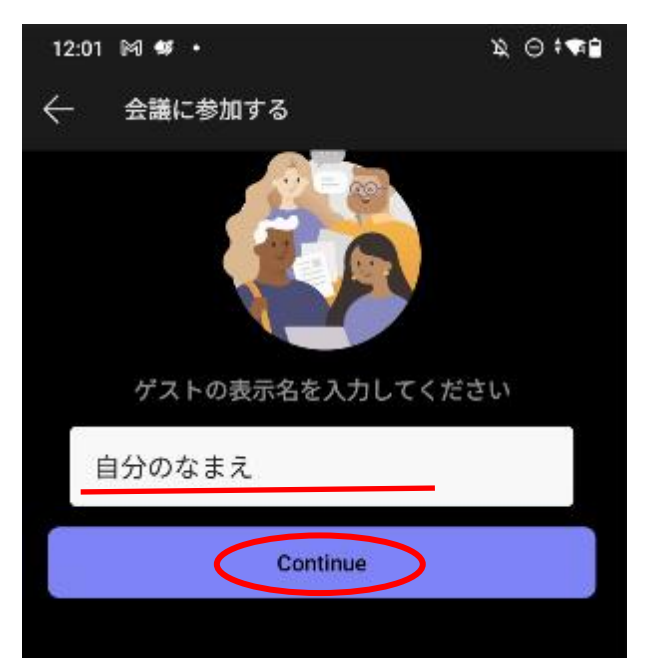

会議に参加すると議事録として録音されることもあるのでそれを認めるか否かの選択が表示されます。

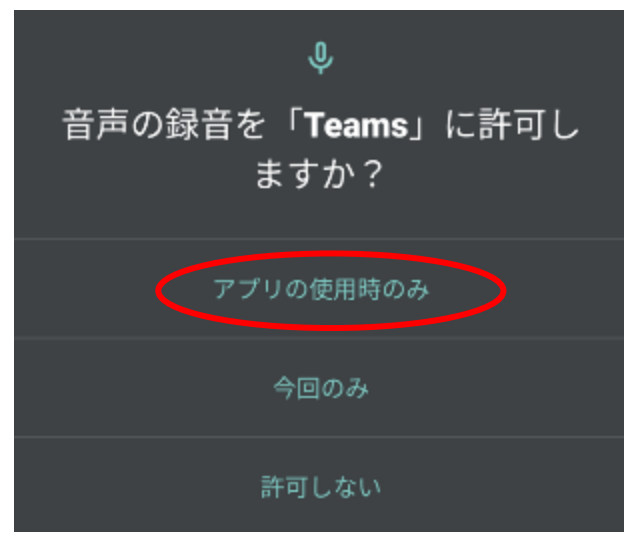

会議への参加者はまずロビーで待たされます。主催者が会議を始めると会議に招待されます。

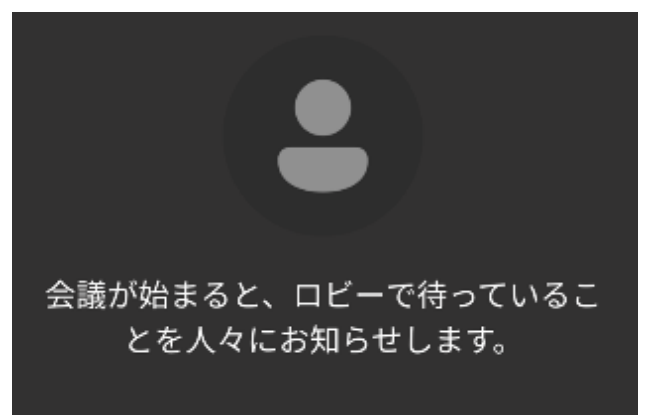

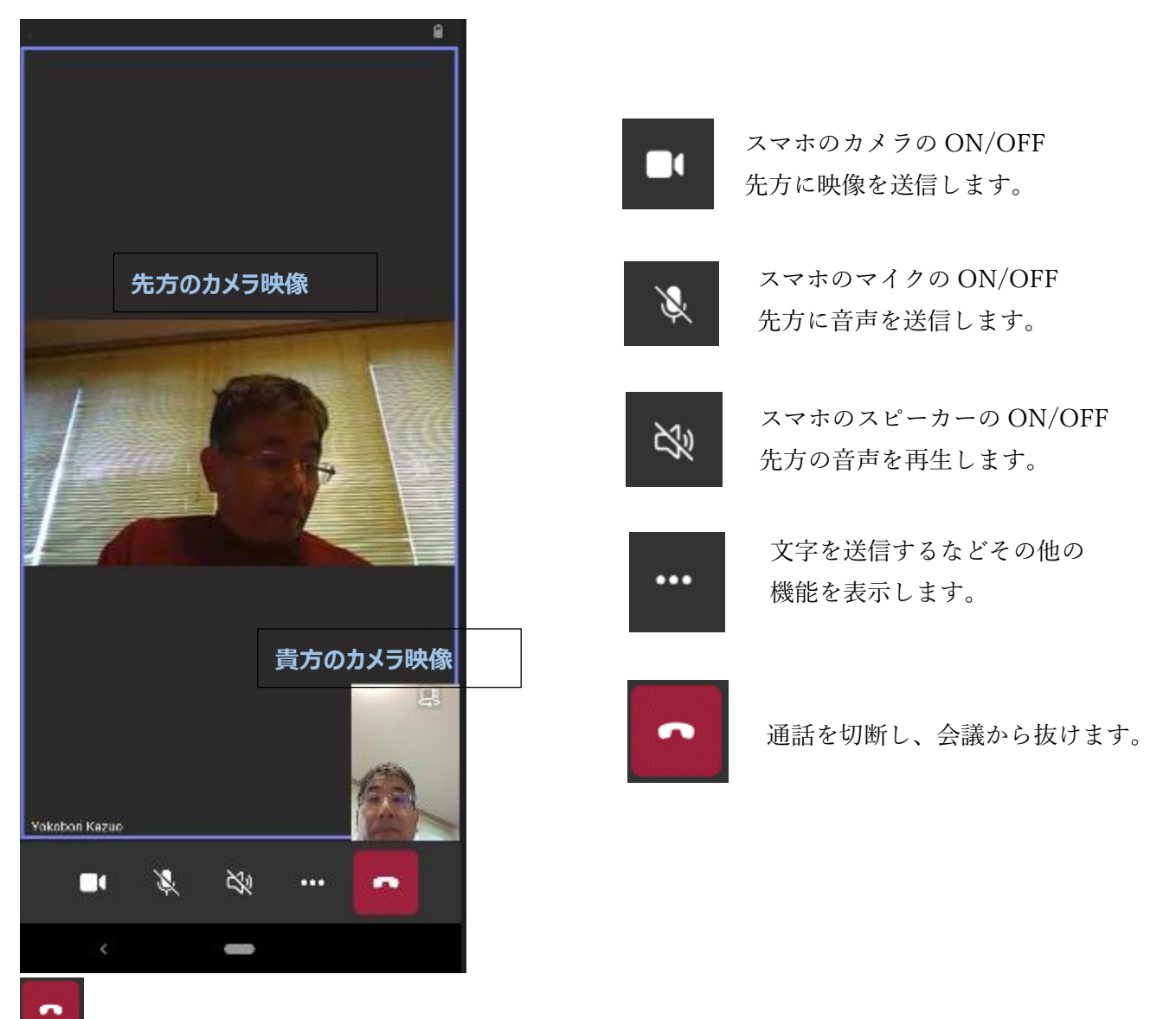

通話を終了するボタンを押すと会議から抜けます。誤って切断した場合は"もう一度参加する"ボタンを押して

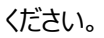

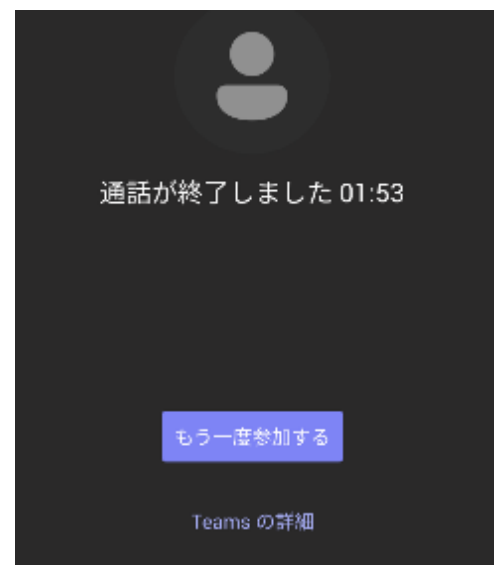

「解説資料終わり」